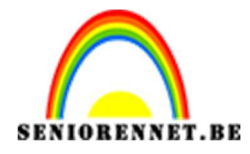

PSE- Dromen

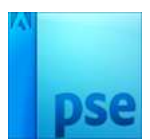

<u>Dromen</u>

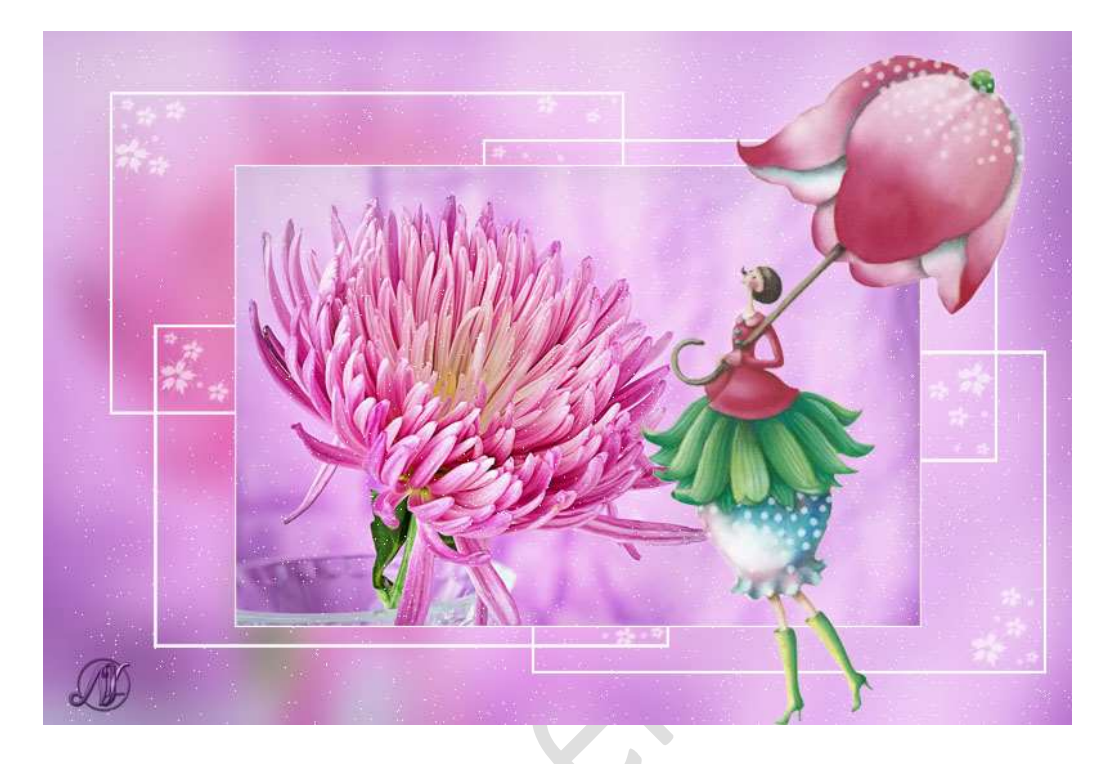

**Benodigdheden**: Mooie afbeelding naar keuze of seizoen – mooie tube.

- 1. **Open** je afbeelding en zet de **breedte op 1200px**.
- 2. Dupliceer de achtergrond laag (CTRL+J)
- 3. Geef op de gedupliceerde laag een Gaussiaans vervagen. Filter → Vervagen → Gaussiaans vervagen met 25 à 30 px.

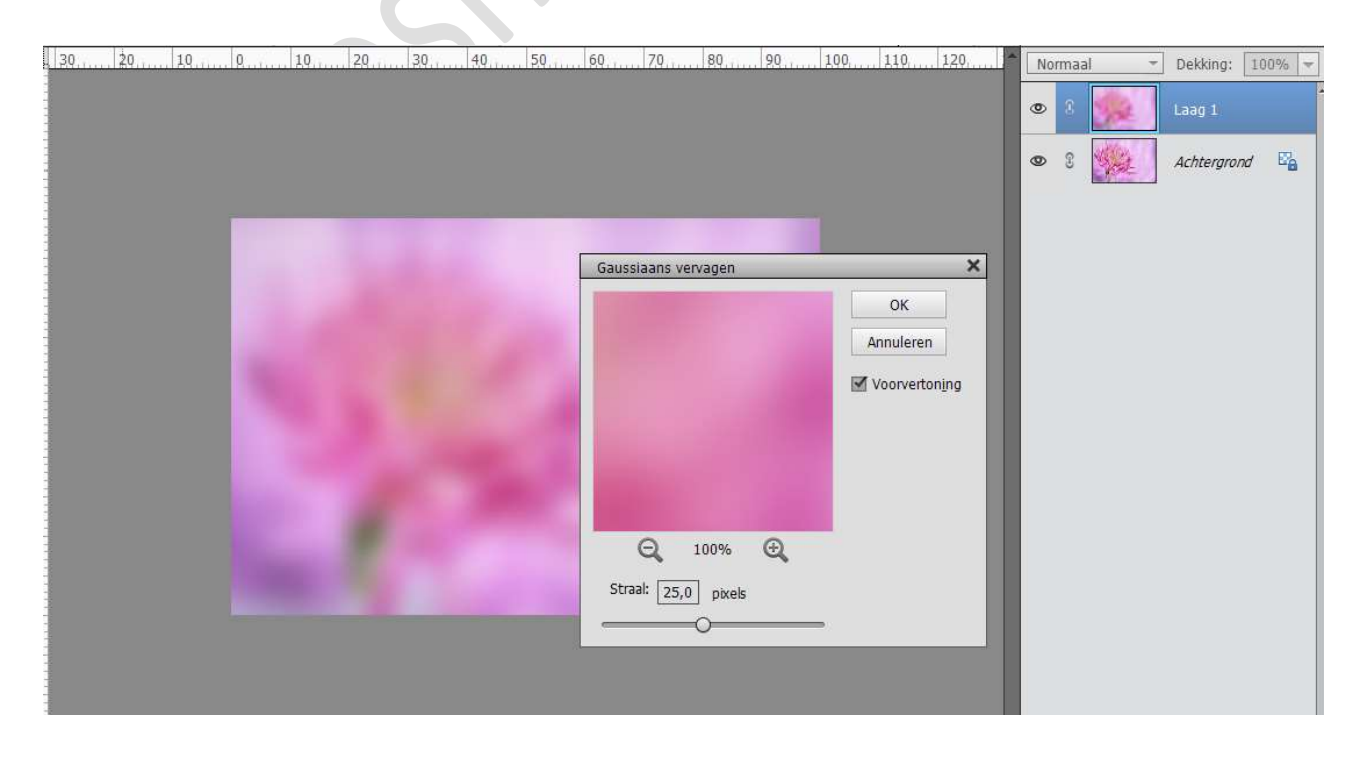

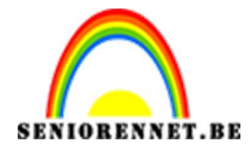

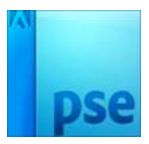

 Plaats een nieuwe laag en noem deze fijne kader. Activeer het Rechthoekige Selectiekader met vaste grootte van 600x375px

| Rechthoeki     | ž              |                           |          |              | 0 •≣ • |
|----------------|----------------|---------------------------|----------|--------------|--------|
| 000            |                | Doezelaar: O              | — 0 px   | ·            |        |
| Nieuw          | Hoogte/breedte | verhouding: Vaste grootte | •        | Randen verfi |        |
| 🗌 Anti-aliasin | ng             | B: 600 c 🌫                | н: 375 г |              |        |

Klik op jouw werkdocument om je selectie te plaatsen.

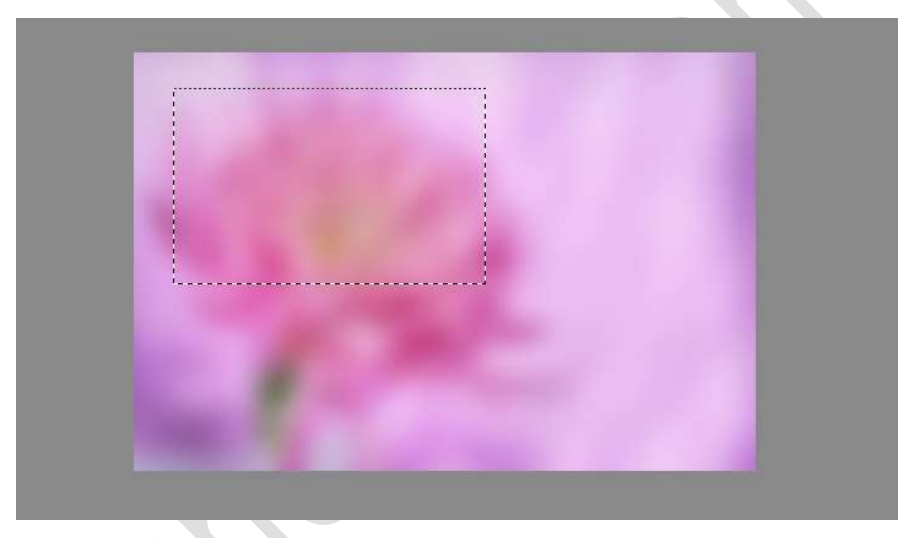

### Vul de selectie met wit. De selectie nog behouden!!

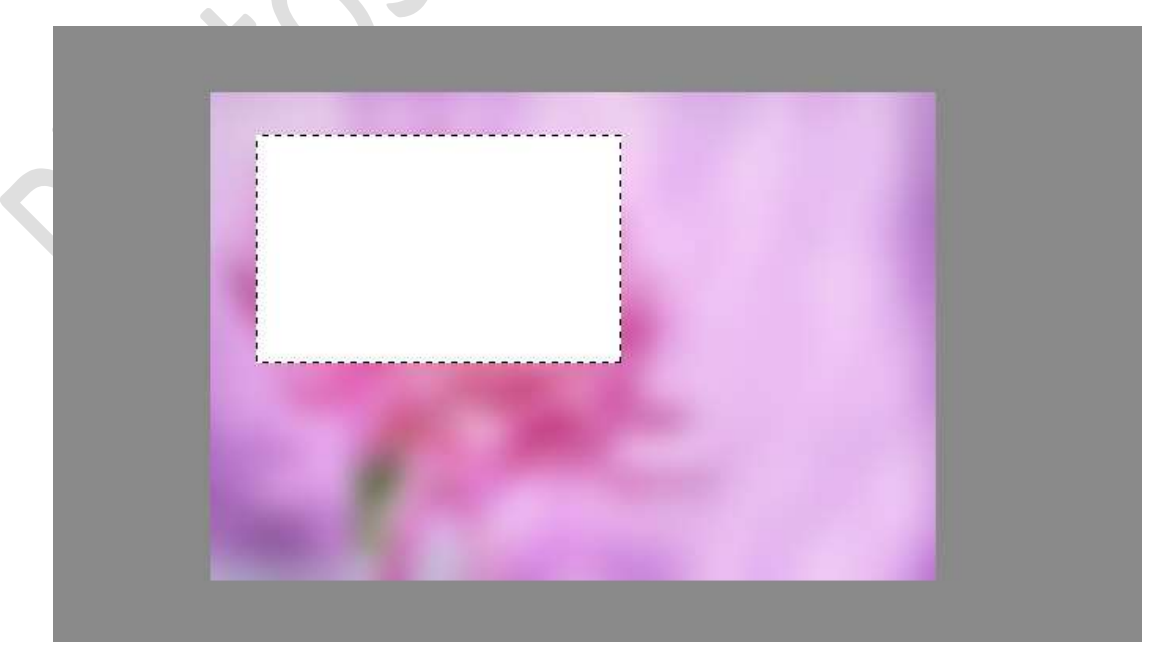

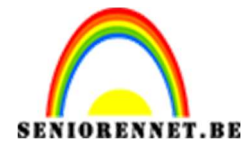

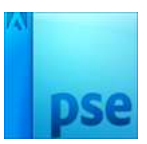

PSE- Dromen

## Ga naar Selecteren $\rightarrow$ Bewerken $\rightarrow$ Slinken $\rightarrow$ 3 px $\rightarrow$ OK

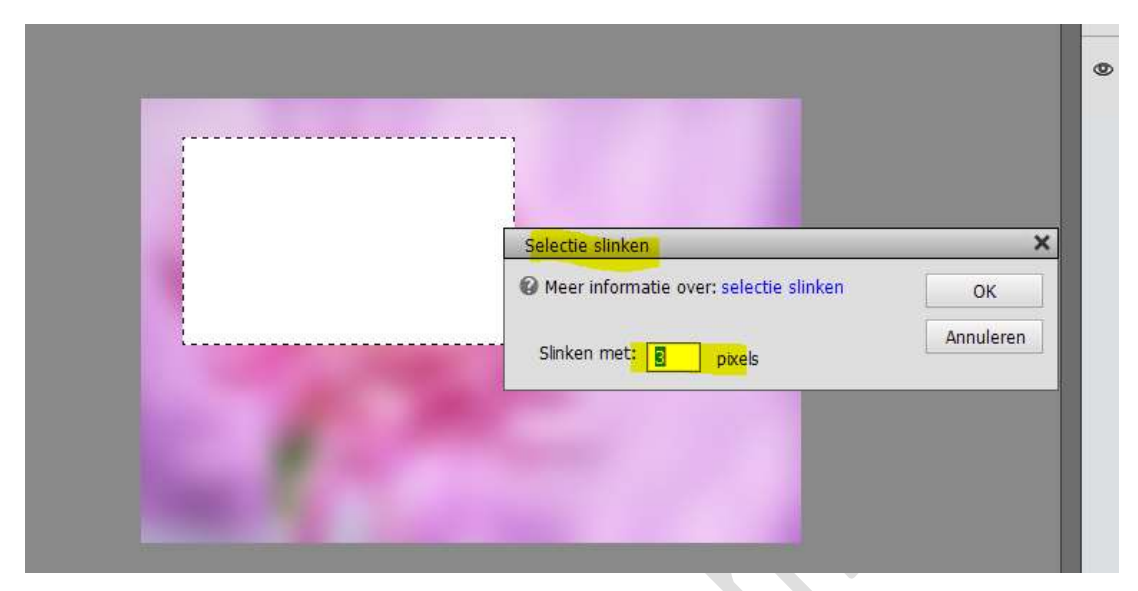

## Druk op de Delete toets. Deselecteren.

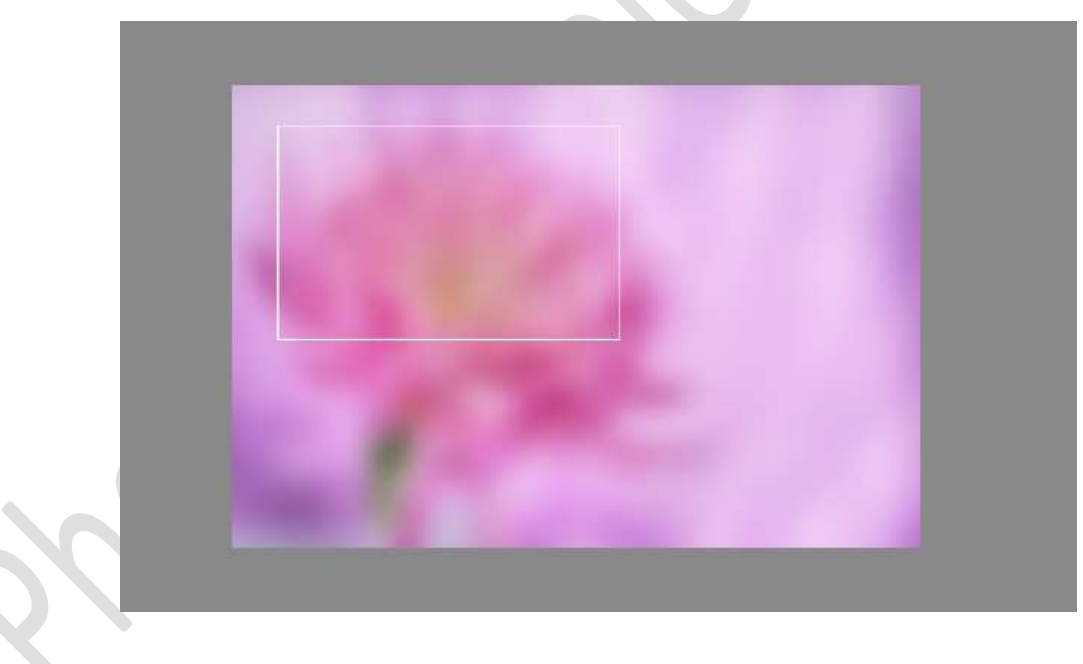

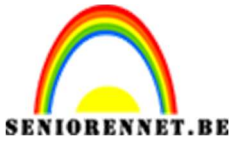

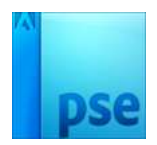

IORENNET.BEPSE- Dromen5. Dupliceer de laag 3 keer en verplaats deze:

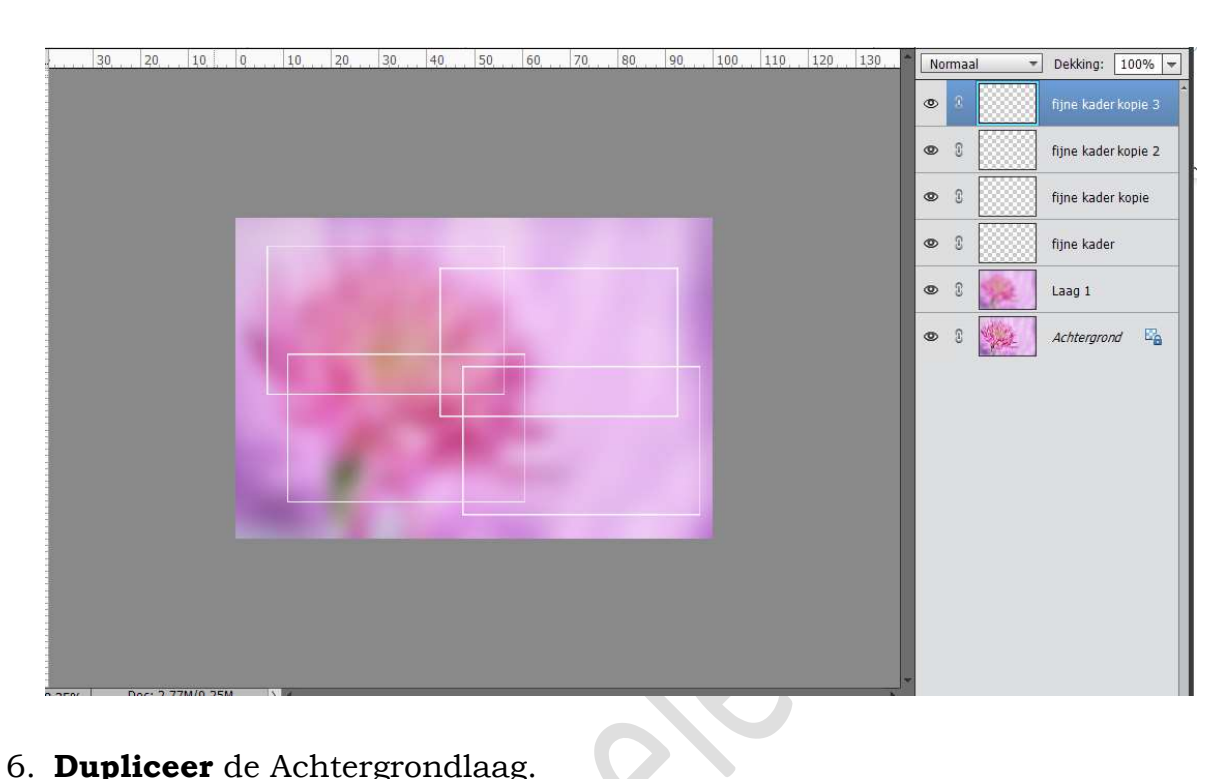

 Dupliceer de Achtergrondlaag. Plaats deze kopie naar bovenaan. Doe CTRL+T.

Wijzig de grootte van die laag naar 800px in de breedte, zorg wel dat ☑ Verhouding behouden aangevinkt staat.

Bij de meeste staat dit in % aangeduid, klik op de kader in de Breedte en dan kan u dit aanpassen naar pixels, u ziet dan bij de breedte 1200 px staan, wijzig deze naar 800 px

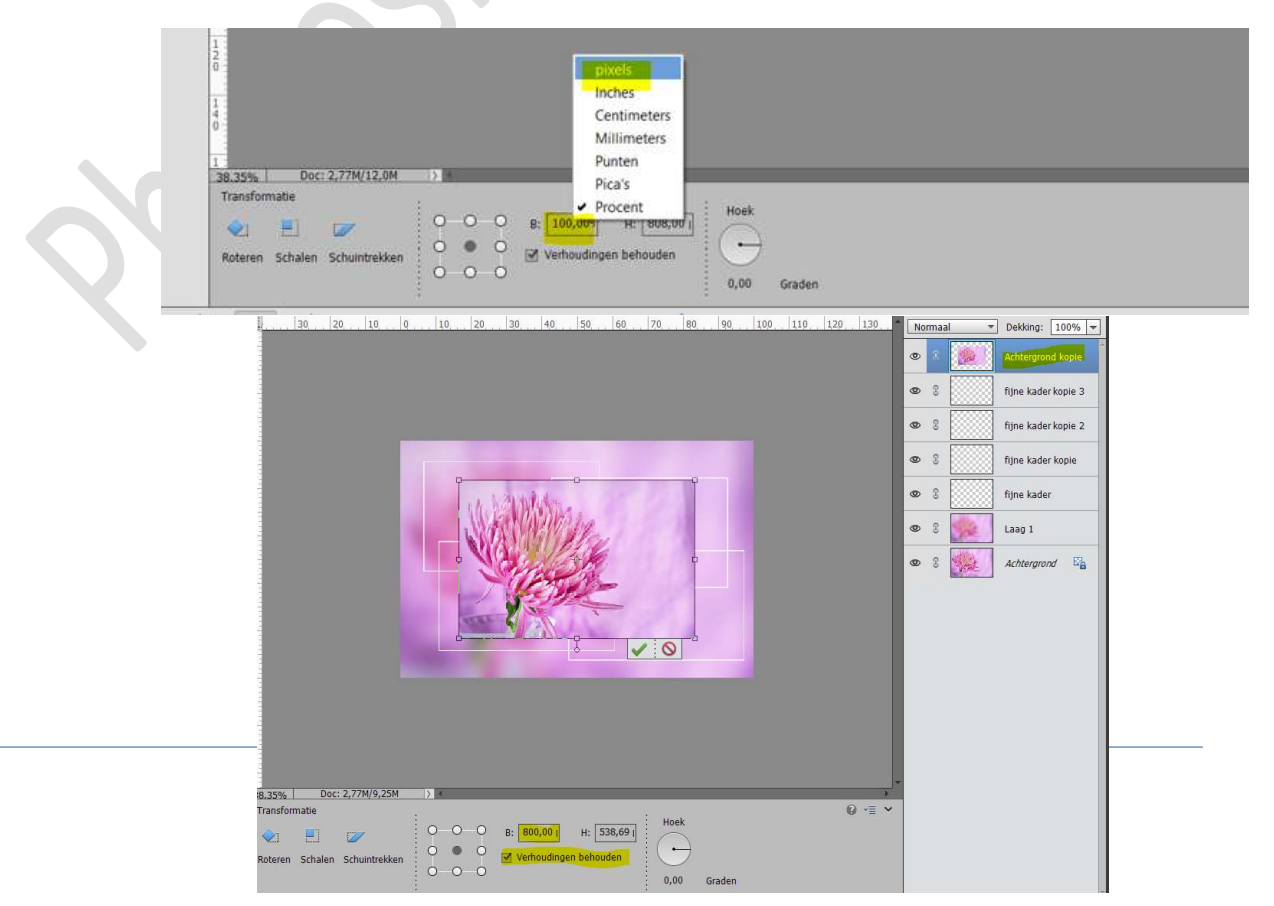

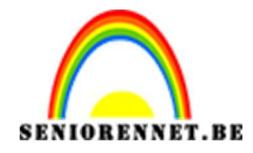

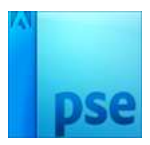

## 7. Geef deze laag een Laagstijl Lijn met grootte van 2px – Binnen en witte kleur.

PSE- Dromen

| <br>10 | Q    | 10 20 . | 30, 40 | 50    | 60, 70, | 80 | 90  | 1,0,0                | 110      | 120        | 1,30     | No       | maa | il - | ] Dekkin | g: 10    | 0% =  |
|--------|------|---------|--------|-------|---------|----|-----|----------------------|----------|------------|----------|----------|-----|------|----------|----------|-------|
|        |      |         |        |       |         |    |     |                      |          |            |          | ۲        | 3   |      | Achter   | grond k  | of×   |
|        |      |         |        |       |         |    |     |                      |          |            |          | 0        | I   |      | fijne ka | ader kor | pie 3 |
|        |      |         |        |       |         |    |     |                      |          |            |          | ۲        | Ŧ   |      | fijne ki | ader kor | pie 2 |
|        | 1000 |         |        |       |         |    | Sti | jlinstelling         | g        |            |          |          |     |      | ×        |          |       |
|        |      | 0       |        |       |         |    | 0   | Meer info            | ormatie  | over: laa  | gstijlen |          |     |      | e ki     | ader ko  | pie   |
|        |      | 14.     | ANNA   | u.,   |         |    |     | Voorver              | toning   |            |          |          |     |      | e ki     | ader     |       |
|        |      |         |        | 11g   |         |    |     | Belichtin            | igshoek: | $\bigcirc$ | 30 °     | •        |     |      | g 1      |          | 172   |
|        |      |         | Strag  | 200   |         |    | D   | 🔪 🗌 Slag             | jschaduv | N          |          |          |     |      | cer      | grona    | -     |
|        |      |         | The p  | 1.Let |         |    | 0   | Gloe                 | ed       |            |          |          |     |      |          |          |       |
|        |      |         | -Net   | T     | -       |    | 1   | Schi                 | uine ran | d          |          |          |     |      |          |          |       |
|        |      |         |        |       |         |    | 4   | 🛛 🗹 Stre             | ek       |            |          |          |     |      |          |          |       |
|        |      |         |        | ò     |         |    |     | Grootte:<br>Positie: | Binne    | n 🔻        |          |          | 2   | рх   |          |          |       |
|        |      |         |        |       |         |    |     | Dekking:             |          |            |          | -0       | 100 | %    |          |          |       |
|        |      |         |        |       |         |    |     |                      |          | Herstell   | en A     | Annulere | n   | ОК   |          |          |       |
|        |      |         |        |       |         |    | _   | _                    |          | _          | -        |          |     |      |          |          |       |

Geef ook een Laagstijl 'Gloed Buiten'  $\rightarrow$  Kies een donkere kleur uit uw afbeelding  $\rightarrow$  Grootte: 20 px  $\rightarrow$  Dekking 25%

| 4    | , , , ,   30, , ,   20, , ,   10, , ,   0, , , ,   20, , , ,   30, , , ,   40, , , ,   50, , , ,   60, , , ,   70, , , ,   80, , , , | 90, , , 100, , 110, , 120, , 130, , Normaal C | Dekking: 100% =    |
|------|----------------------------------------------------------------------------------------------------|-----------------------------------------------|--------------------|
| 0    |                                                                                                    | • • • • • • • • • • • • • • • • • • •         | ijne kader kopie 3 |
| 2 :  |                                                                                                    | Stijlinstelling                               | ×                  |
| 0    |                                                                                                    | O Meer informatie over: laagstijlen           | kader kopie 2      |
| 0    |                                                                                                    | Voorvertoning                                 | kader kopie        |
| 2    |                                                                                                    | Belichtingshoek: 30 °                         | kader              |
| 4    | NON Welley                                                                                                    | Slagschaduw                                   | 1                  |
| 0    |                                                                                                    | Gloed                                         | ararond E          |
|      |                                                                                                    | Binnen                                        |                    |
| 0    |                                                                                                    | Grootte: 9 px                                 |                    |
| 0    |                                                                                                    | Dekking: 35 %                                 |                    |
| 0    | L L L L L L L L L L L L L L L L L L L                                                                                                | Buiten                                        |                    |
| 1    |                                                                                                    | Grootte:                                      |                    |
| 0 :  |                                                                                                    | Dekking:Q 25%                                 |                    |
|      |                                                                                                    | Schuine rand                                  |                    |
| 1    |                                                                                                    | I Streek                                      |                    |
|      |                                                                                                    | Grootte: 2 px                                 |                    |
| 1    |                                                                                                    | Positie: Binnen 👻                             |                    |
| _38X | 1,35% DOC: 2,77M/12,9M Performance Distribueren Distribueren                                                                         | Dekking: 100 %                                |                    |
| 172  | Automotische selectie von Isse 🔲 🔟 Bryen 🕒 Links 🖳 Bryen                                                                             |                                               |                    |
| 2    | Automausche selecute van ladg                                                                                                    | Herstellen Annuleren OK                       |                    |
| 1.0  |                                                                                                    |                                               |                    |

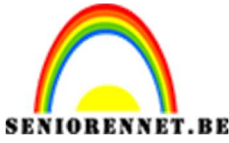

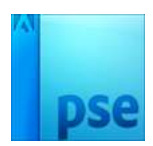

# PSE- Dromen 8. Plaats bovenaan een nieuwe laag en noem deze wit. Vul deze laag met witte kleur. Zet de laagmodus op Verspreiden en de laagdekking op 1%

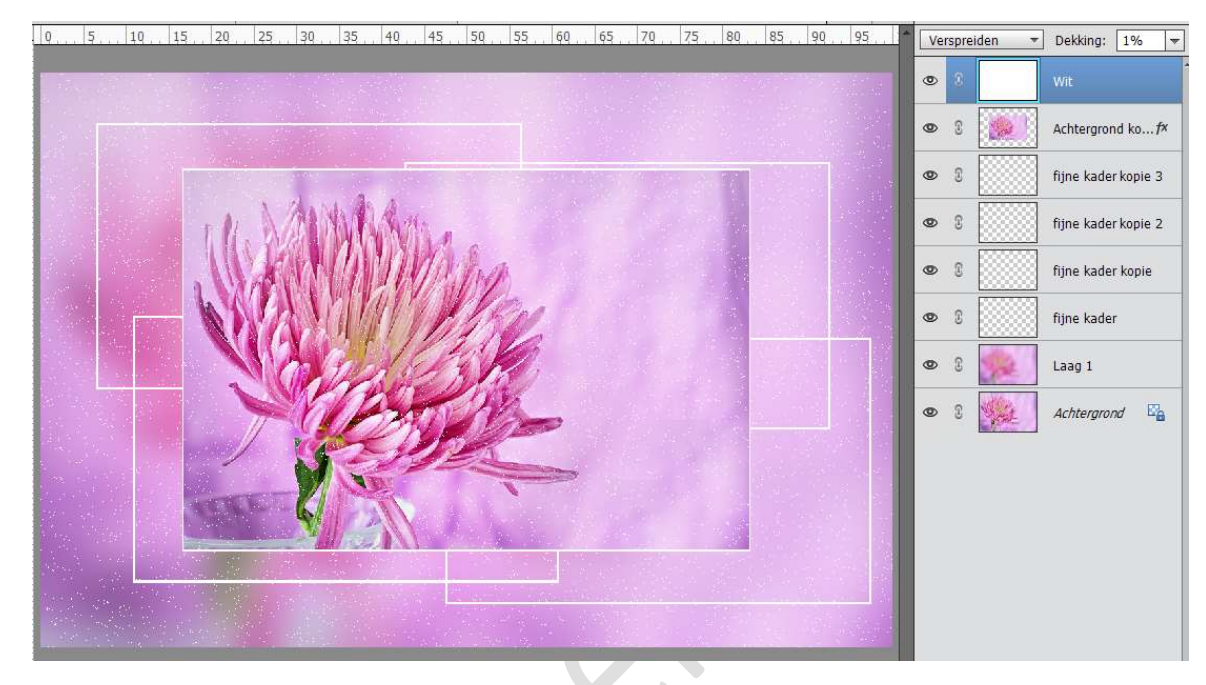

Dit komt iets te hard over en teveel puntjes. Hang een **laagmasker** aan deze laag.

Neem een **zacht zwart penseel** en zet de **dekking** van dit penseel op **30%** in de optiebalk.

Ga over uw werkdocument, zodat de puntjes wat verzachten en er wat verdwijnen.

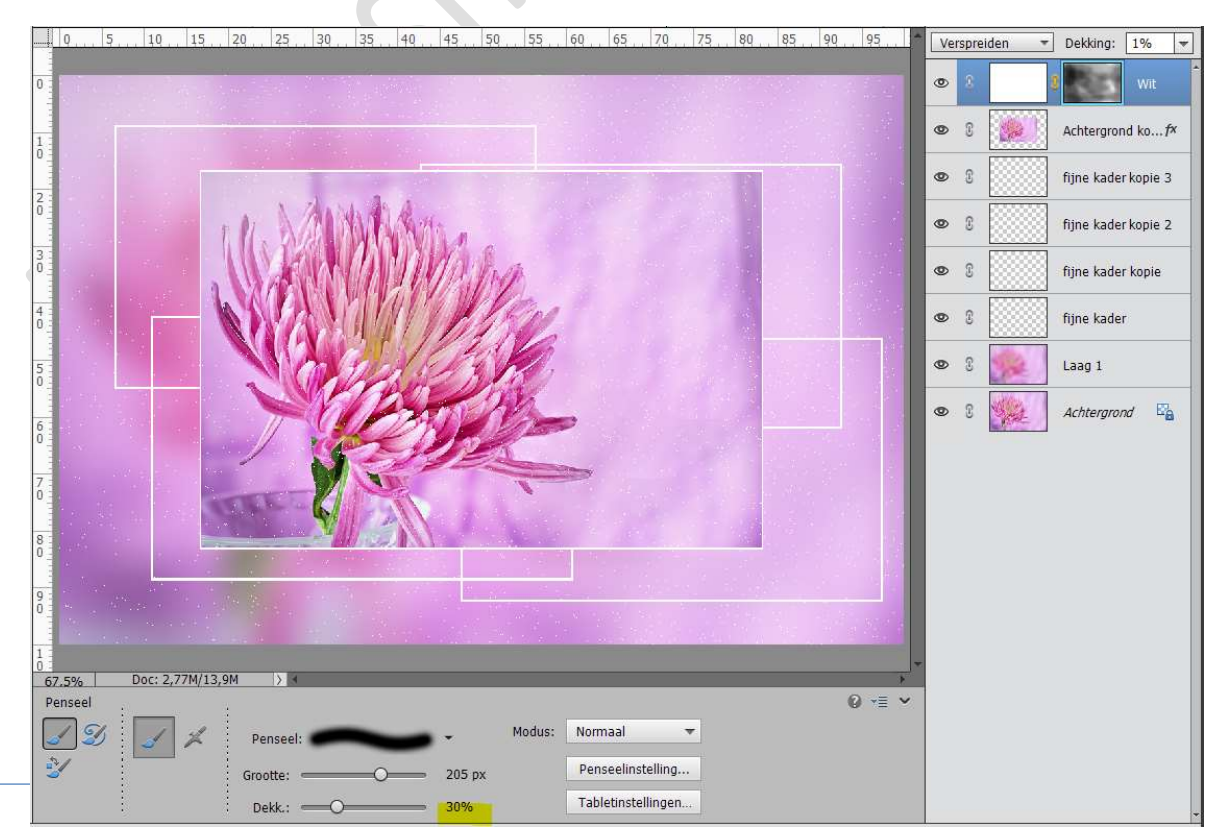

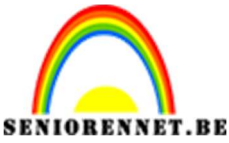

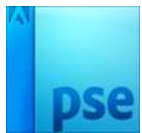

9. Voeg een tubes toe naar keuze.
Geef deze een Laagstijl "Gloed buiten" → Donkere kleur → Grootte:
20 px - Dekking: 25%

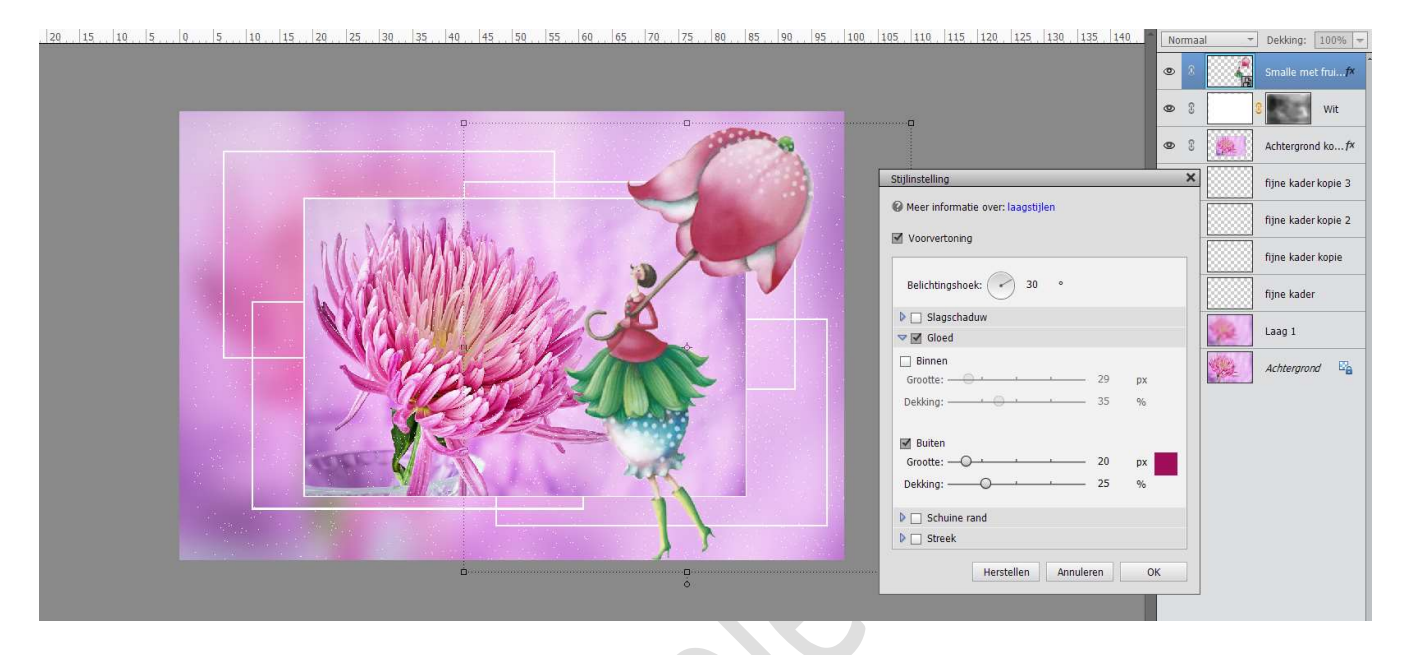

10. Kies een **penseel** naar **keuze** (sterretjes, bloemen, hartjes, paaseitjes, blaadjes.... afhankelijk van jou thema) zet dit penseel op 19 px. Zet **Voorgrondkleur** op **wit**.

Plaats enkele van jouw penseel in de **hoeken** van de **kaders**, **pas** de **penseelgrootte** aan, zodat deze verschillende groottes heeft.

| 20 15 10 5 0 5 10 15 20 25 30 35 40 45 50 55 60 65 70 75 80 85 90 95 100 105 110 115 120 125 130 135 140 145 150 155 160 | Normaal | T Dekking: 100% T   |
|----------------------------------------------------------------------------------------------------|---------|---------------------|
|                                                                                                    | • 8     | Laag 2              |
|                                                                                                    | • 8     | Smalle met fruif×   |
|                                                                                                    | •       | 8 Wit               |
|                                                                                                    | ۵ ۵     | Achtergrond kof×    |
|                                                                                                    | • 3     | fijne kader kopie 3 |
|                                                                                                    | • 3     | fijne kader kopie 2 |
|                                                                                                    | • 3     | fijne kader kopie   |
|                                                                                                    | • 3     | fijne kader         |
|                                                                                                    | ی ک     | Laag 1              |
|                                                                                                    | ອ ເ 🌺   | Achtergrond 🖓       |
|                                                                                                    |         |                     |
|                                                                                                    |         |                     |
|                                                                                                    |         |                     |

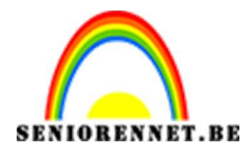

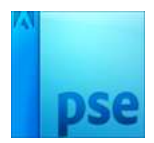

 Ziezo ons lesje dromen is klaar. Werk af naar keuze en vergeet jouw naam niet. Sla op als PSD: max. 800 px Sla op als JPEG: max. 150 kb

Veel plezier ermee

NOTI

#### Enkele andere voorbeelden

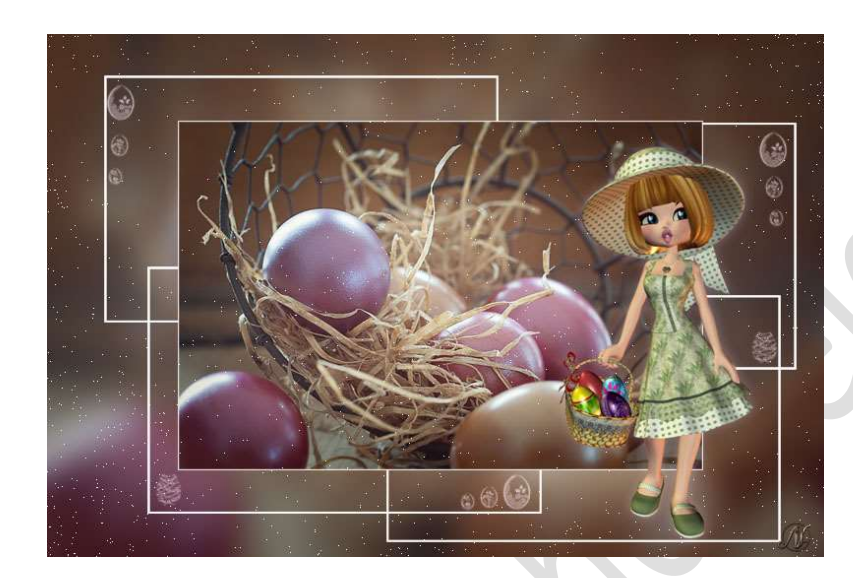

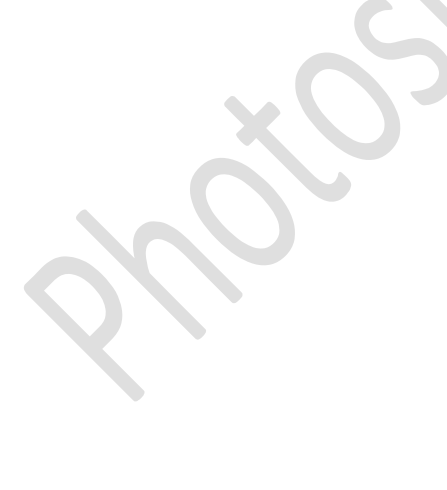

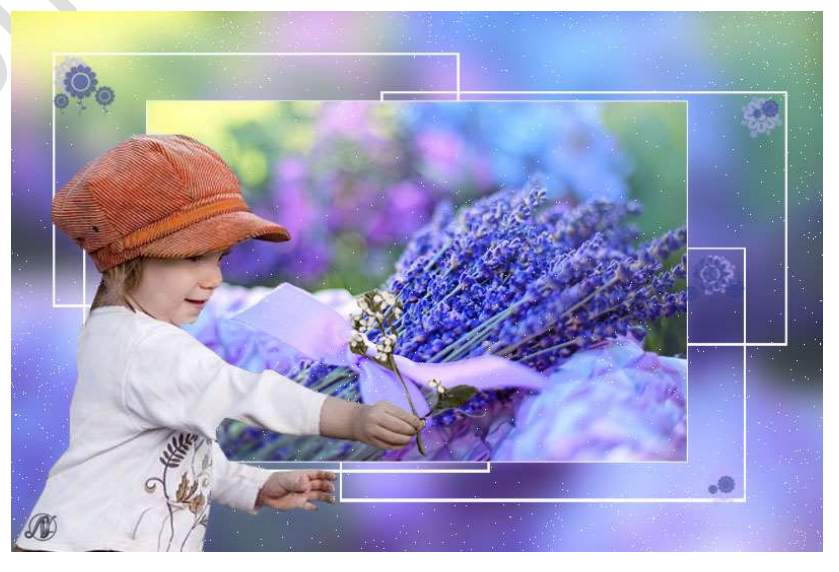

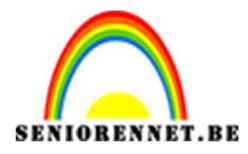

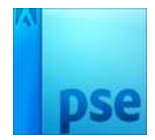

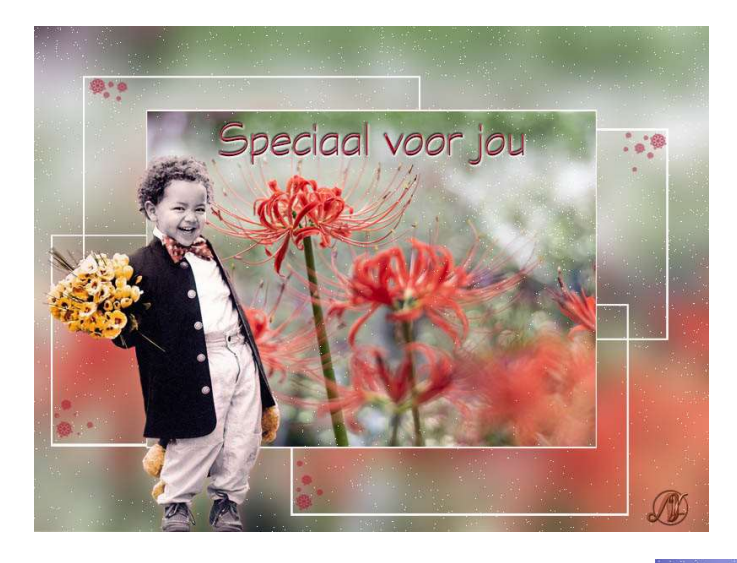

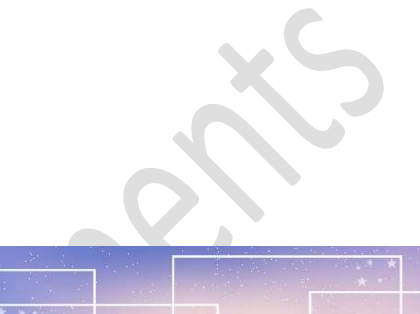

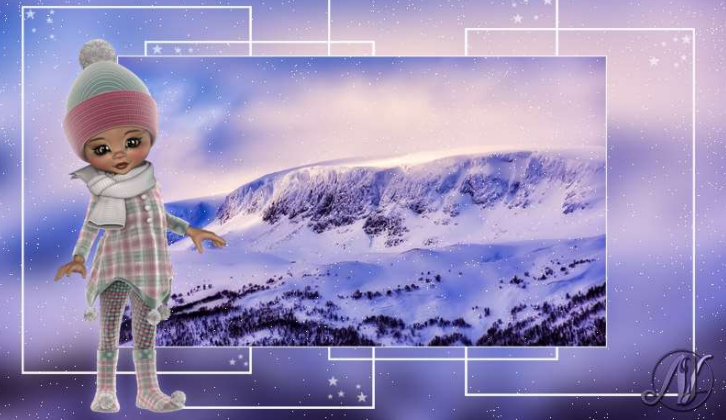

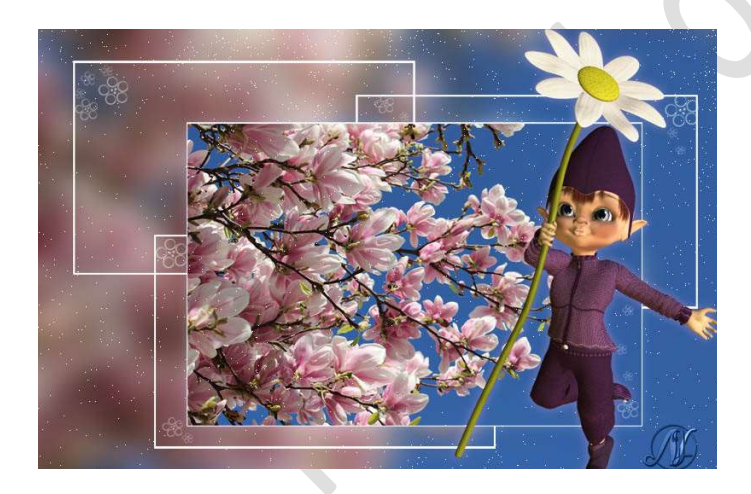

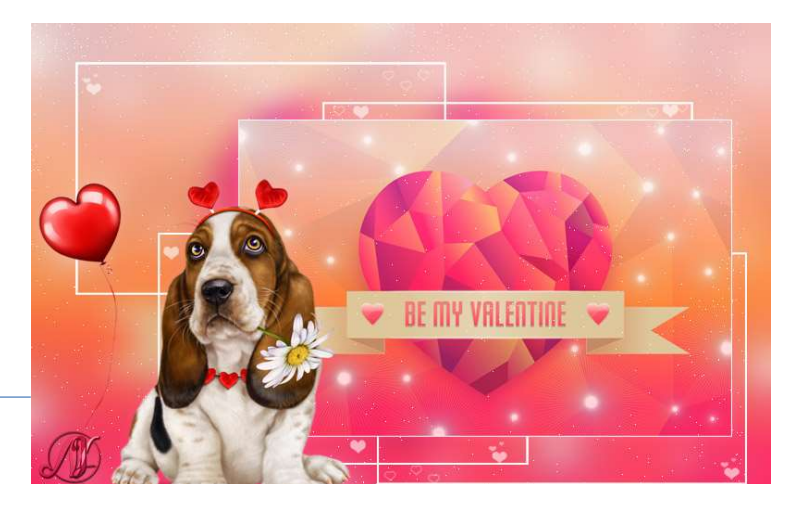